最終更新日: 2024年6月28日

# **ENEOS** カーシェア

# ご<br /> 利用<br /> ガイド<br /> (<br /> 車両用)

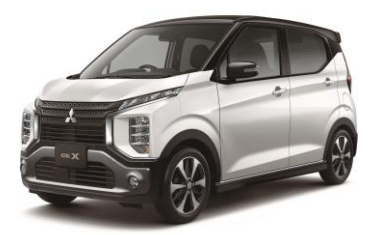

#### eKクロス EV (MITSUBISHI)

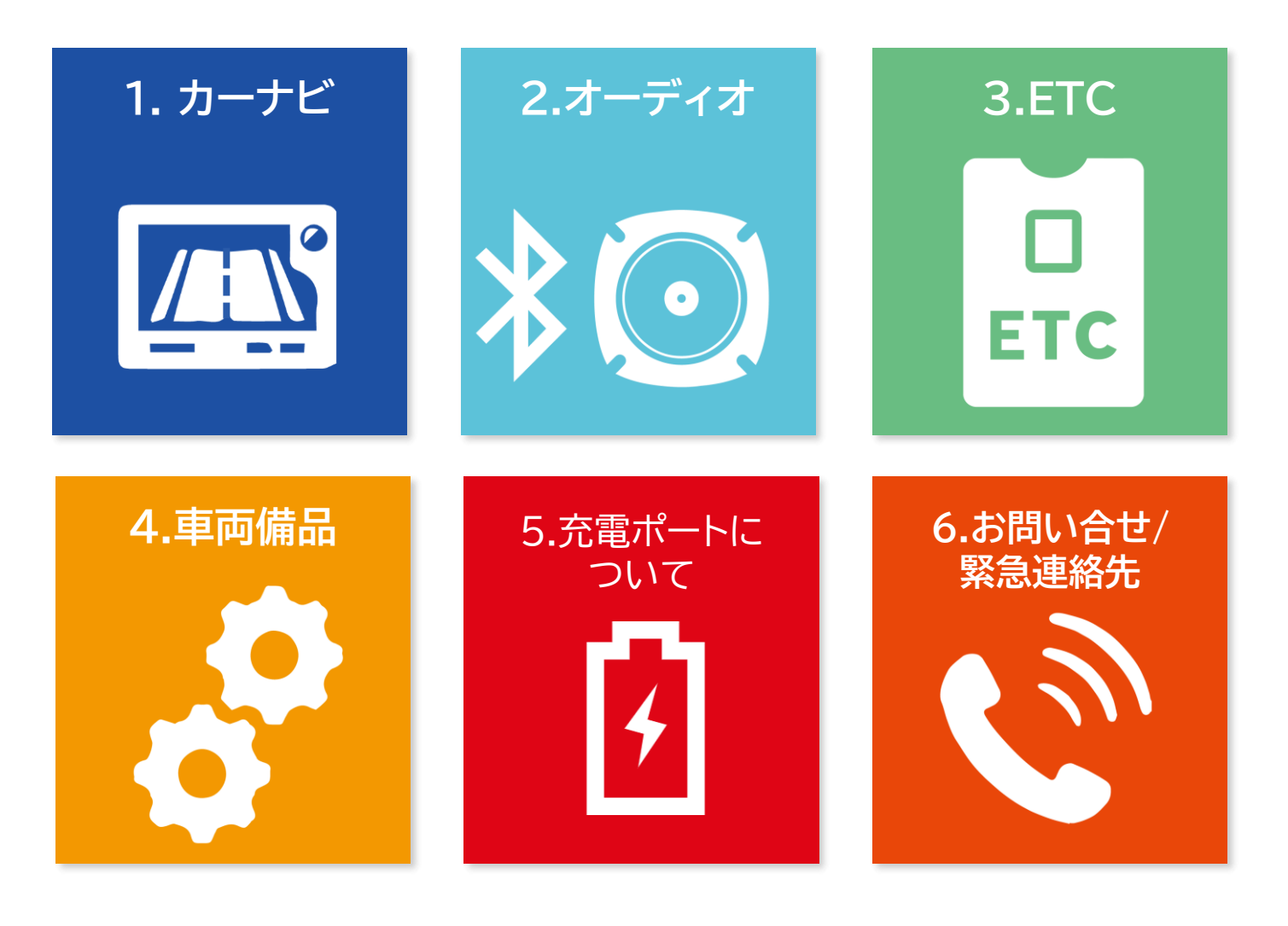

## カーナビ使用方法

#### 目的地を設定する

さまざまな方法で目的地に設定する場所を検索することができます。

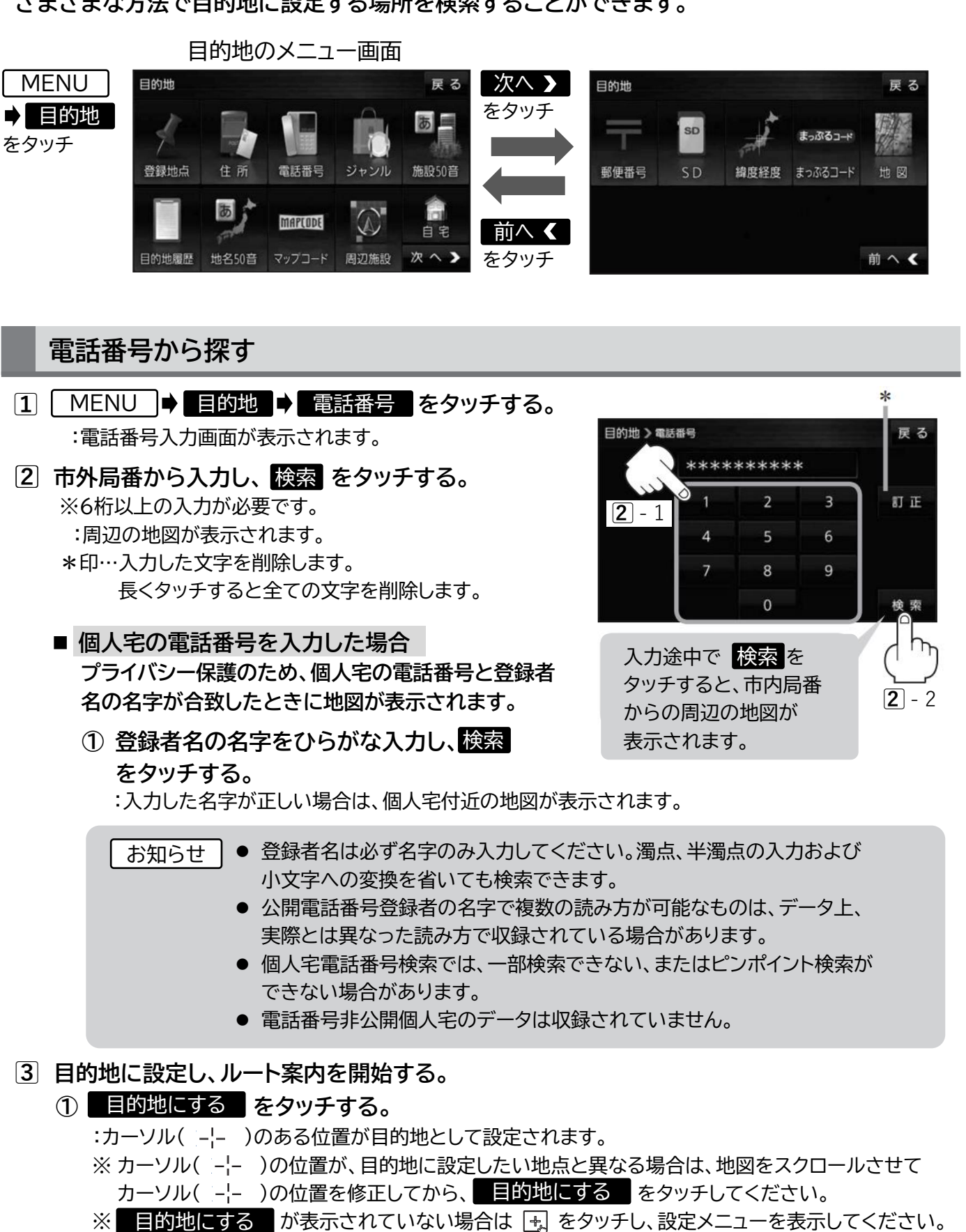

② 案内スタート をタッチする。 :ルート案内を開始します。 をタッチしなくても自動的にルート案内を開始します。

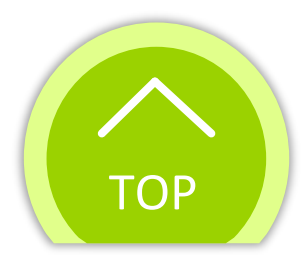

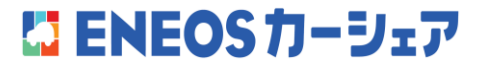

# 1. カーナビのご利用方法

(2/2)

# カーナビ使用方法

#### 住所から探す

- MENU 目的地 住所 をタッチする。
   :都道府県リスト画面が表示されます。
- 2 住所(都道府県●市区町村●町名●丁目●番地・号)を選ぶ。
  - リストから選択する場合
  - リストから都道府県●市区町村●町名●丁目
     ●番地・号の順に選択し、タッチする。
     ※頭文字選択ボタンや、数字入力ボタンをタッチして、 選択したい町名や番地などを表示することが できます。 ☞ 下記お知らせ内
  - 地名を入力して選択する場合
  - 地名入力をタッチし、地名をひらがな入力して検索をタッチする。
     ※地名の一部を入力して検索することができます。
     リストから住所を選択し、タッチする。

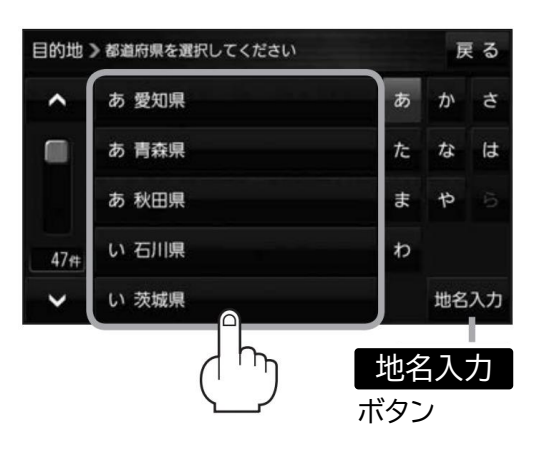

- ※ 絞込み をタッチすると、都道府県ごとに絞り込んで選択することができます。
- ③ 丁目 ➡番地・号の順に選択し、タッチする。

| お知らせ 番地など住所の詳細がわか<br>選んだあと 代表地点 な<br>表示されます。                          | からないときは"都道府県""市区町村""町名"を<br>をタッチすると、選んだ場所の代表地点の地図が |
|-----------------------------------------------------------------------|----------------------------------------------------|
| 検索リスト画面について                                                           |                                                    |
| 目的地 🕽 都道府県を選択してください                                                   | 展る 頭文字選択ボタン                                        |
| ▲ あ愛知県                                                                | * 頭文字を連続でタッチすると選<br>あかさ 択している行のリストがくり返し            |
| の 青森県                                                                 | たなは 表示されます。                                        |
| あ 秋田県                                                                 | まやら数字入力ボタン                                         |
| 47件 い 石川県                                                             | や ※ 入力できない文字は暗くなり                                  |
| ✓ い 茨城県                                                               | 選択できません。                                           |
| ページ戻し/送り<br>(                                                         | 入力した数字を1つ訂正する場合                                    |
|                                                                       |                                                    |
| 目的地 》東京都 渋谷区 刘玄坂 1丁目                                                  | (1) 「日本 をタッチする。<br>② 正しい数字をタッチする。                  |
| 目的地 > 東京都 渋谷区 減 医坂 1丁目<br>1丁目-<br>代表地点                                |                                                    |
| 目的地 > 東京都 渋谷区 減 区坂 1丁目<br>1丁目-<br>代表地点<br>1丁目-1                       |                                                    |
| 目的地 > 東京都 渋谷区 減 区坂 1丁目<br>1丁目-<br>代表地点<br>1丁目-1<br>1丁目-2              |                                                    |
| 目的地 > 東京都 渋谷区 減 区坂 1丁目<br>1丁目-<br>代表地点<br>1丁目-1<br>1丁目-2<br>23# 1丁目-3 |                                                    |
| 目的地 > 東京都 渋谷区 減                                                       |                                                    |

3 目的地に設定し、ルート案内を開始する。

L ENEOS カーシェア

- 目的地にする をタッチする。

   :カーソル( -¦- )のある位置が目的地として設定されます。
   ※ カーソル( -¦- )の位置が、目的地に設定したい地点と異なる場合は、地図をスクロールさせて
   カーソル( -¦- )の位置を修正してから、 目的地にする をタッチしてください。
  - ※ 目的地にする が表示されていない場合は 虫 をタッチし、設定メニューを表示してください。
  - ② 案内スタート をタッチする。
     :ルート案内を開始します。
     ※ 走行すると 案内スタート をタッチしなくても自動的にルート案内を開始します。

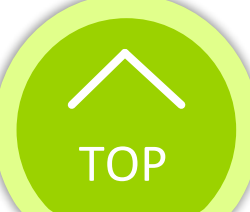

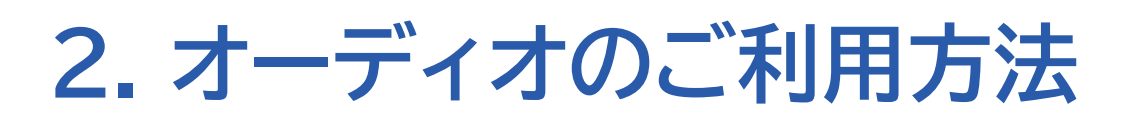

(1/2)

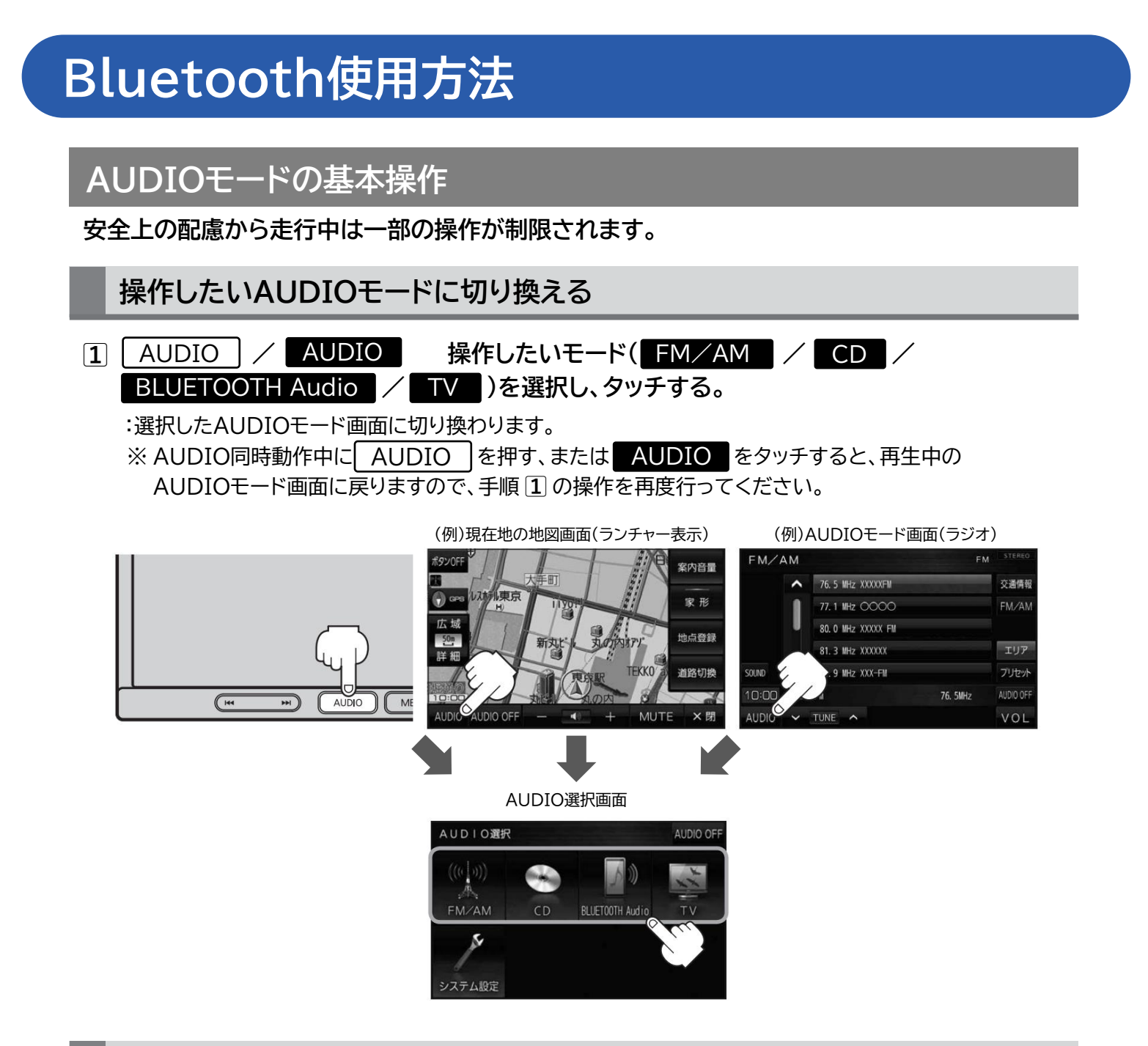

#### AUDIOモードを終了する

 AUDIO選択画面または各AUDIOモード画面で AUDIO OFF をタッチする。

:AUDIOモードを終了します。

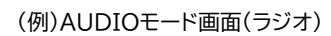

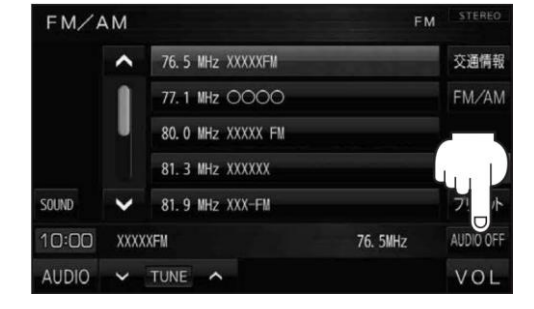

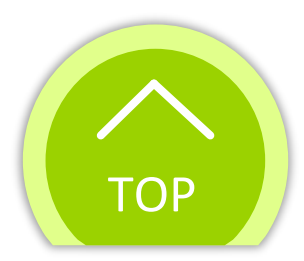

## Bluetooth使用方法

#### BLUETOOTH対応機器を本機に登録する

本機に登録できるBLUETOOTH対応機器は1台までです。すでに登録しているときは、不要な 登録データを削除してください。

- MENU → 設定 → 次へ > → システム設定 → BLUETOOTH設定 →
   機器登録 をタッチする。
   :機器登録画面が表示されます。
   ※ MENU → ハンズフリー → 設定 → 機器登録 をタッチして表示することもできます。
- 2 登録 をタッチする。

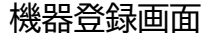

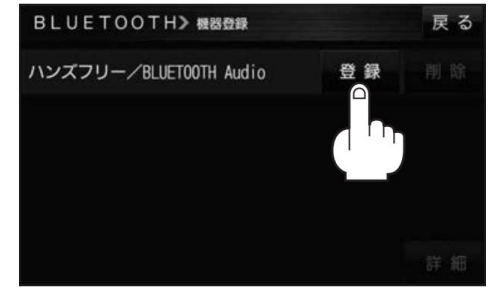

- 3 BLUETOOTH対応機器を操作して、本機に機器登録する。
  - 周辺のBLUETOOTH対応機器(本機)を探す。
     ※周辺の機器が検索され、登録機器リストが表示されます。
  - ② 登録する機器(本機)を選ぶ。
  - ③ 本機のパスキーをBLUETOOTH対応機器に入力する。
     ※ BLUETOOTH対応機器によっては、この操作は必要ありません。
     ※ お買い上げ時のパスキーは「1212」に設定されています。
  - ④ BLUETOOTH対応機器を本機に接続する。

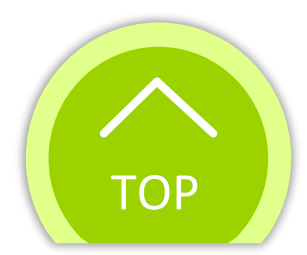

<sup>※</sup> ハンズフリー通話、BLUETOOTH Audioの片方しか対応していないBLUETOOTH対応機器の場合、 対応しているサービスのみを登録します。

# 3. ETCのご利用方法

## ETC車載器の位置と使用方法

### ≪ETC車載器の位置≫

写真のように、助手席側の足元右下にあります。

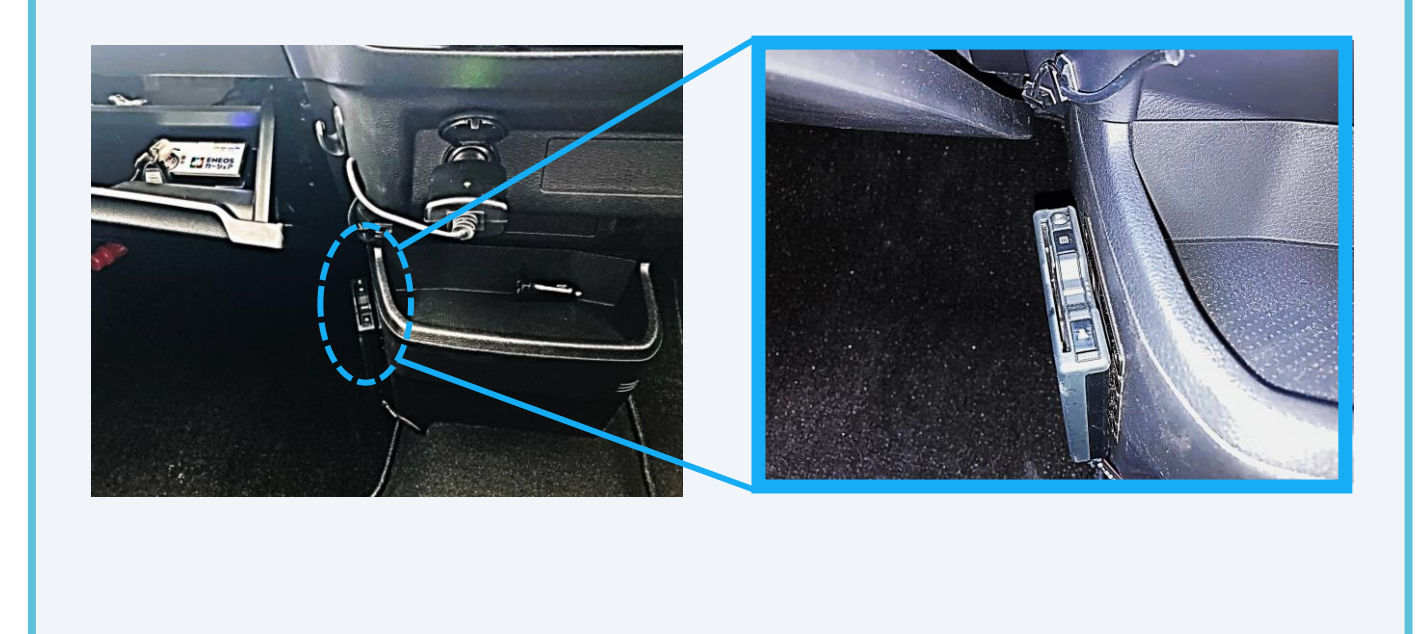

## «ETCカードの使用方法»

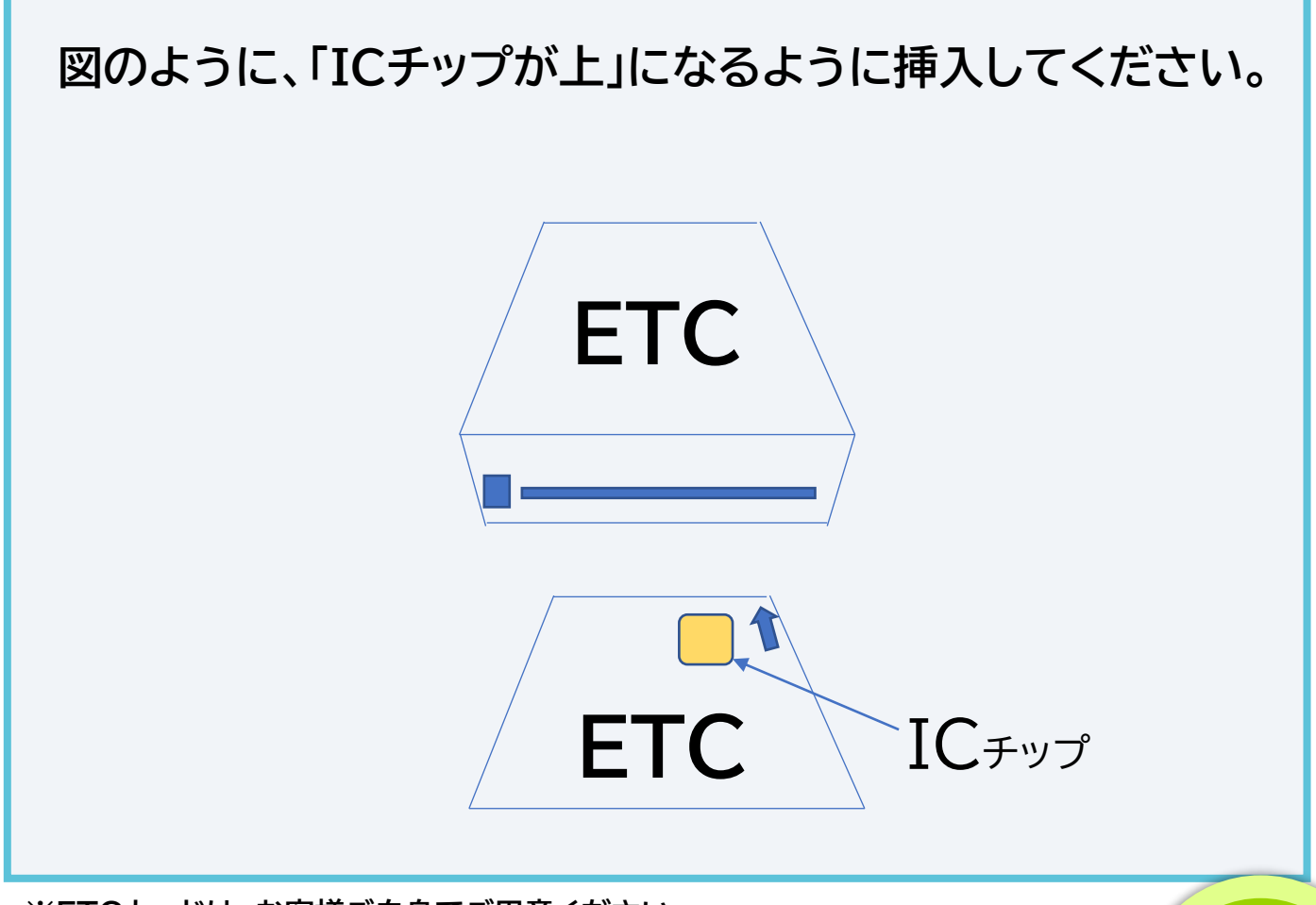

ТОР

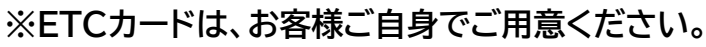

## L ENEOS カーシェア

# 4. 車両備品

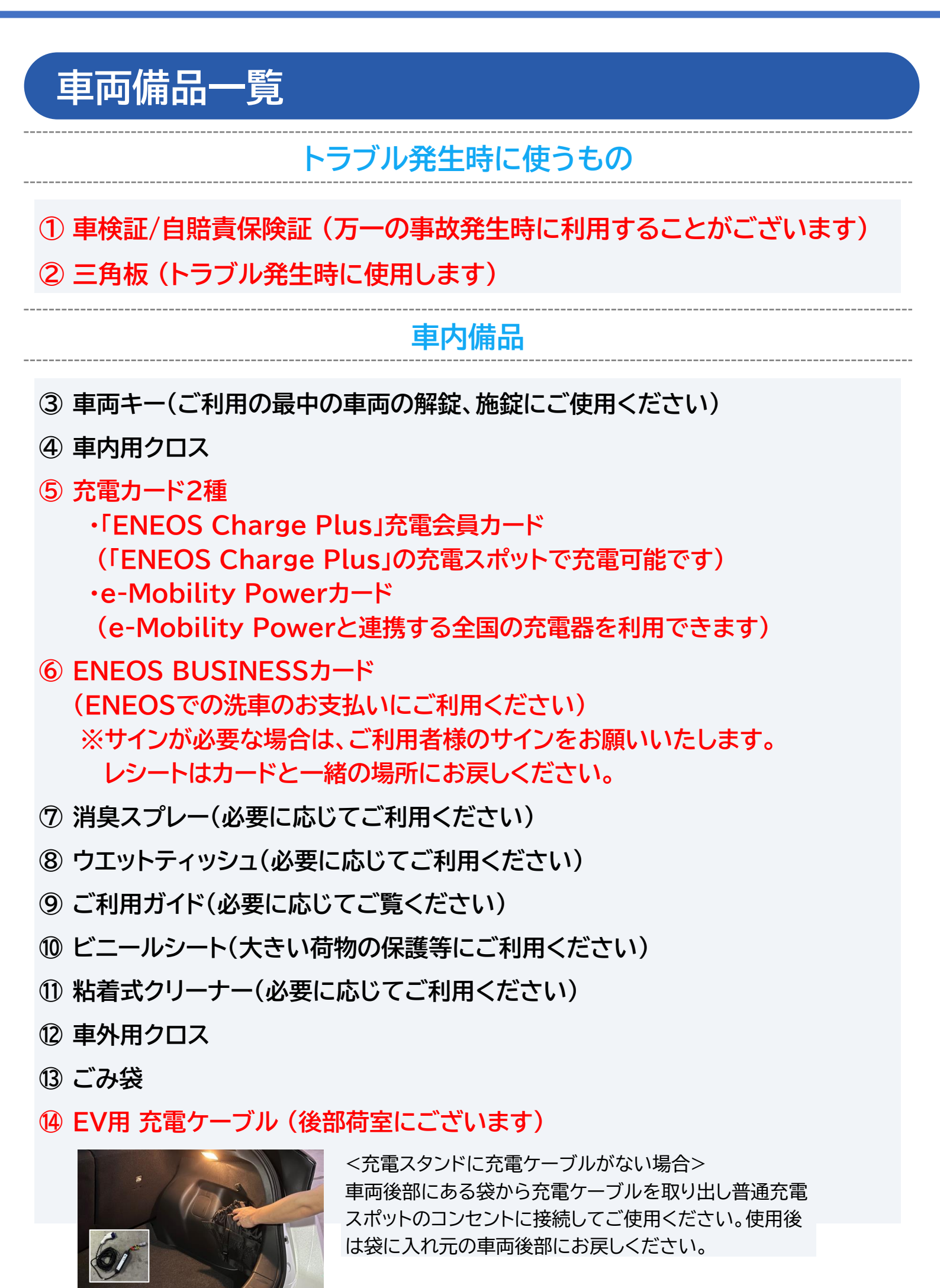

※ETCカード、初心者マーク、高齢運転者マークはお客様ご自身でご用意ください。

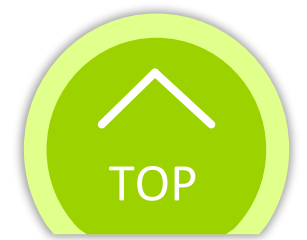

#### 🕻 ENEOS カーシェア

# 5. 充電ポートについて

## 充電ポートについて

以下の手順で充電ポートに接続されている充電コネクタを外して

#### ください。

※充電器はステーションによって異なる場合があります。

#### ステップ1

充電ポートの上部が普通充電で、下部が 急速充電となります。 ①リリースボタンを押しながら、 ②充電コネクタを引き抜きます。

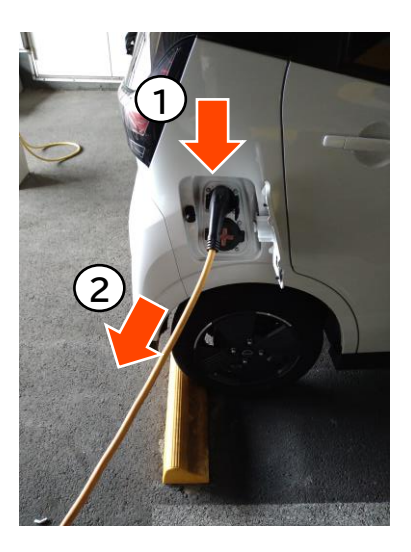

#### ステップ2

充電ケーブルは充電器の ボックス内に収納してください。 ※充電器はステーションによって異なる 場合があります。 ※充電器により操作方法が異なる場合が あります。

#### ステップ3

 ①充電ポートのキャップを閉め、
 ②充電ポートリッドを閉めます。
 (キャップ、ポートリッドは確実に 閉まっていることを確認して ください)

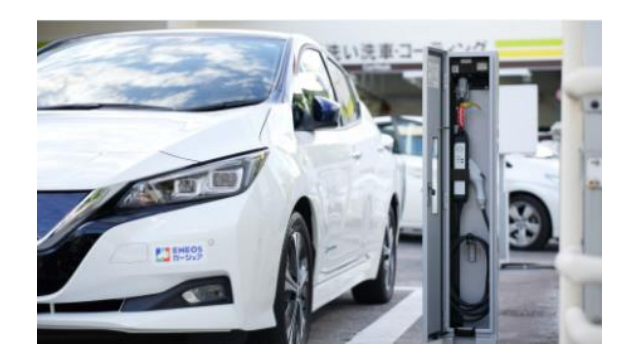

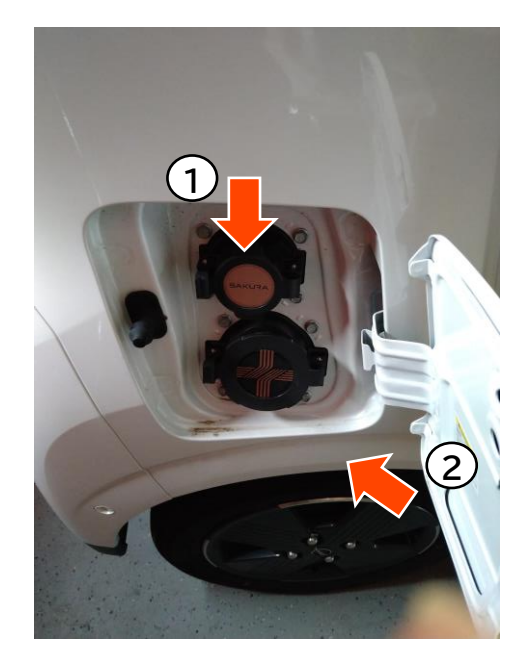

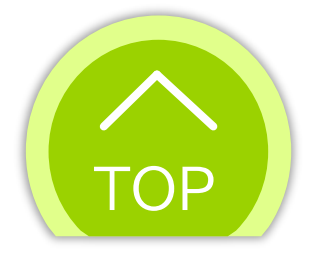

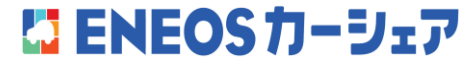

# 6. お問い合せ・緊急連絡先

## お問い合せ

アプリの利用方法等、ご不明点の問い合わせやトラブルが発生した 場合には、下記にご連絡ください。

# 【ENEOSカーシェアサポートセンター】

# 0120-069-450

(ガイダンスに従って「1」を押してください)

## 交通事故の場合

万一、交通事故(人身・物損・自損)に遭われました際には、

重度・軽度問わず人命最優先のうえ、管轄警察署にご連絡いただいた後、必ず

ENEOSカーシェアサポートセンター(0120-069-450)への

ご連絡をお願いします。

※交通事故や故障の場合には必ずその場からご連絡ください。事故等の発生 時にご連絡がない場合、保険・補償の対象外となります。

レッカー対応が必要な場合はオペレーターから保険会社に連絡を入れるため、 お客様からのご連絡は不要です。

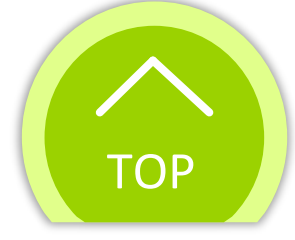

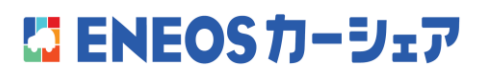